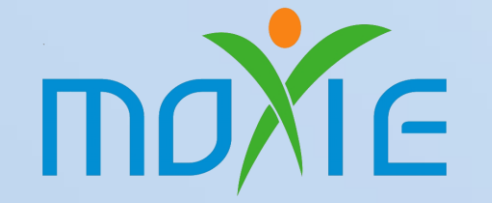

# **Tele-Medicine** during Pandemeics

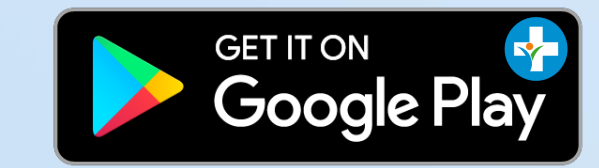

web.moxie.one

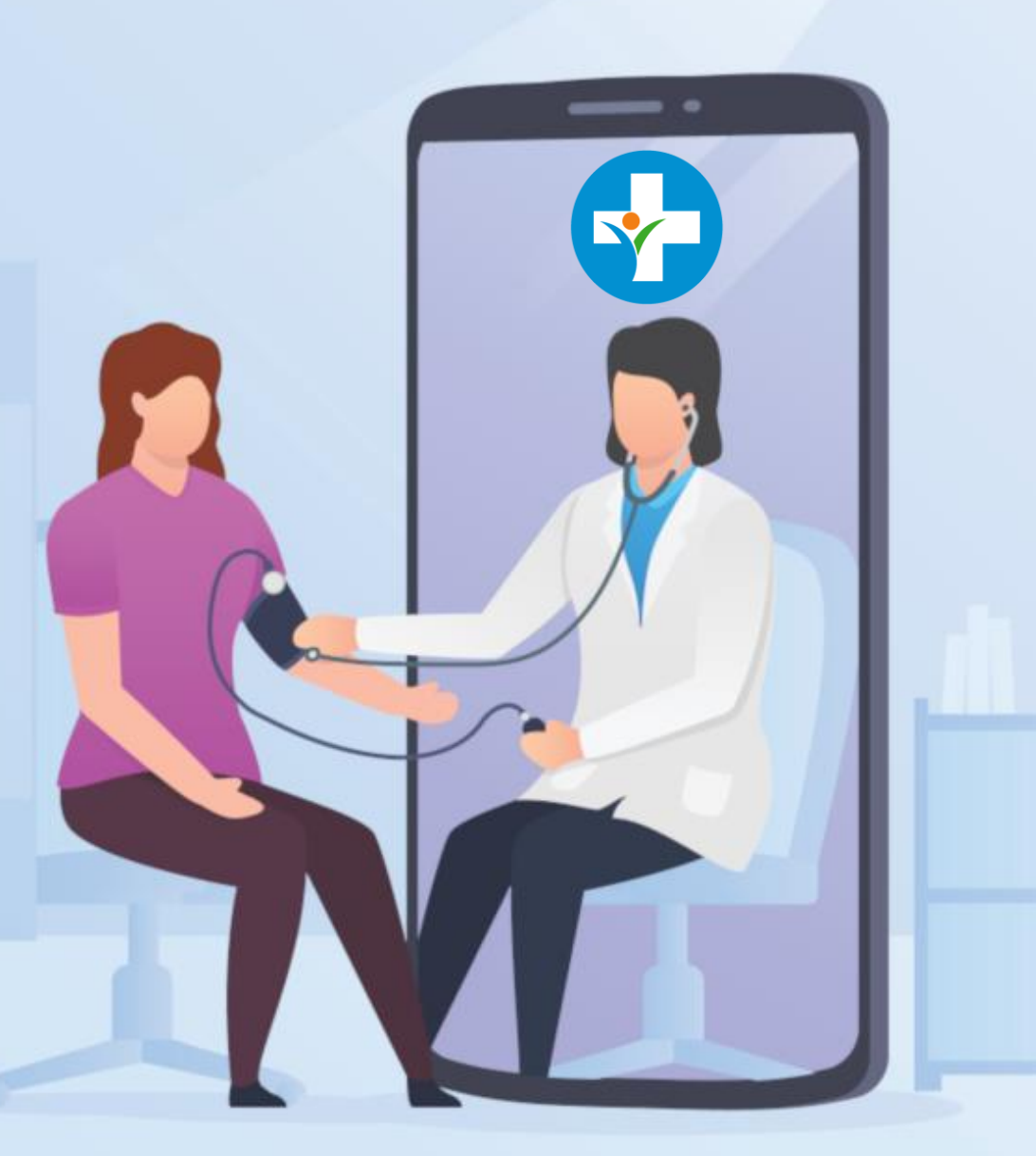

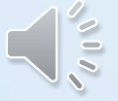

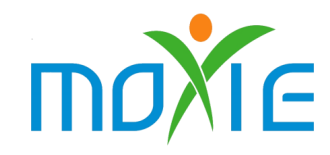

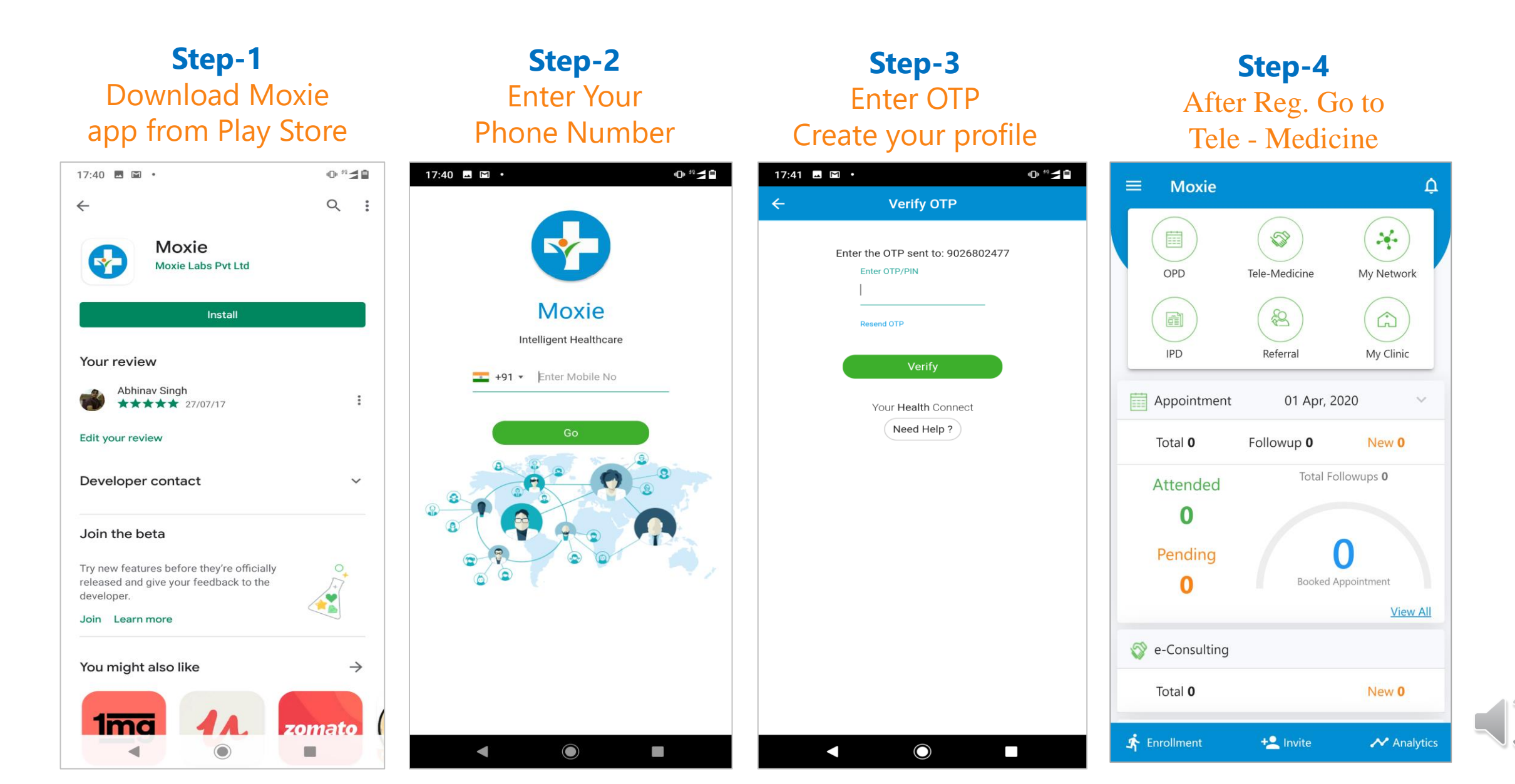

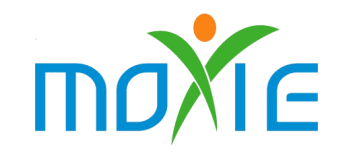

110

Step-5 Click an appointment card to give instruction

#### **Step-6** Give instruction to patients with view Report

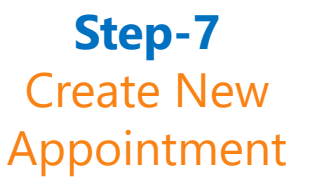

**Step-8** Search Patient With Phone no

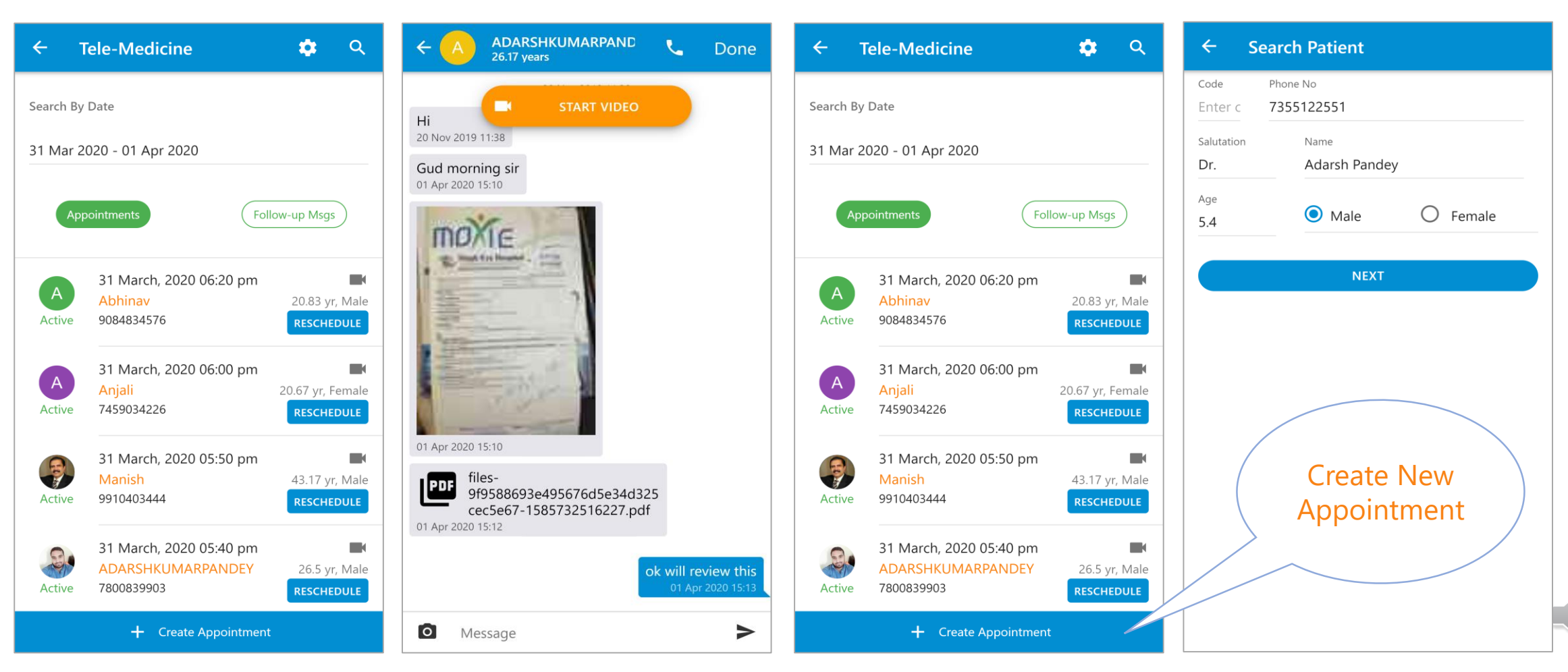

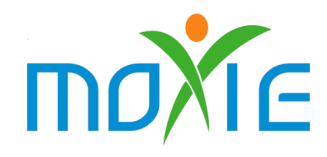

110

Step-10 Step-9 Step-11 Step-12 First Select Click on "Yes" to On Confirmation All booked Confirm Appointment Slot, Then message, Click on Appointments list **Click On Book Now** Appointment Done **Create e-Appointment** Create e-Appointment Create e-Appointment **Tele-Medicine** 10 Q  $\leftarrow$  $\leftarrow$ Speciality Speciality Speciality Search By Date 31 Mar 2020 - 02 Apr 2020 Consult Type **Payment Status** Consult Type Payment Status Consult Type **Payment Status** Un-Paid Paid Un-Paid Paid Un-Paid Paid Text / Audio Text / Audio Follow-up Msgs Appointment Slot **Appointment Slot Appointment Slot** Select Data Select Date Select Select Custom Slot 1 Slot n Slot Thu 02 Apr, 2020 Thu 02 / Thu 02 A Moxie 02 April, 2020 12:30 pm Moxie Hair 33.25 yr, Male Afternoon Aftern Aftern Do you want to book 9026802477 Active RESCHEDULE Appointment booked appointment at 02 Apr, 2020 12:40 pm - 12:50 pm successfully. 12:30 PM 02 April, 2020 12:30 pm 12:50 pm - 01:00 pm 01:00 pm - 01:10 pm Adarsh 7.33 yr, Male CLOSE DONE 01:10 pm - 01:20 pm 01:20 pm - 01:30 pm NO YES Unpaid 7355122551 RESCHEDULE 01:30 pm - 01:40 pm 01:40 pm - 01:50 pm 31 March, 2020 06:20 pm 01:50 pm - 02:00 pm 02:00 pm - 02:10 pm Α Abhinav 20.83 yr, Male 9084834576 Active RESCHEDULE 02:10 pm - 02:20 pm 02:20 pm - 02:30 pm 02:30 pm - 02:40 pm 02:40 pm - 02:50 pm 02:40 pm - 02:50 pm 02:30 pm - 02:40 pm 02:40 pm - 02:50 pm 31 March, 2020 06:00 pm 02:50 pm - 03:00 pm 03:00 pm - 03:10 pm Aniali 20.67 yr, Female 7459034226 Active RESCHEDULE 03:20 pm - 03:30 pm 03:10 pm - 03:20 pm **Book Now** + Create Appointment

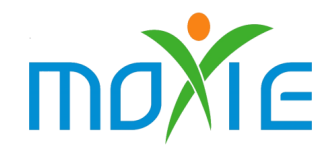

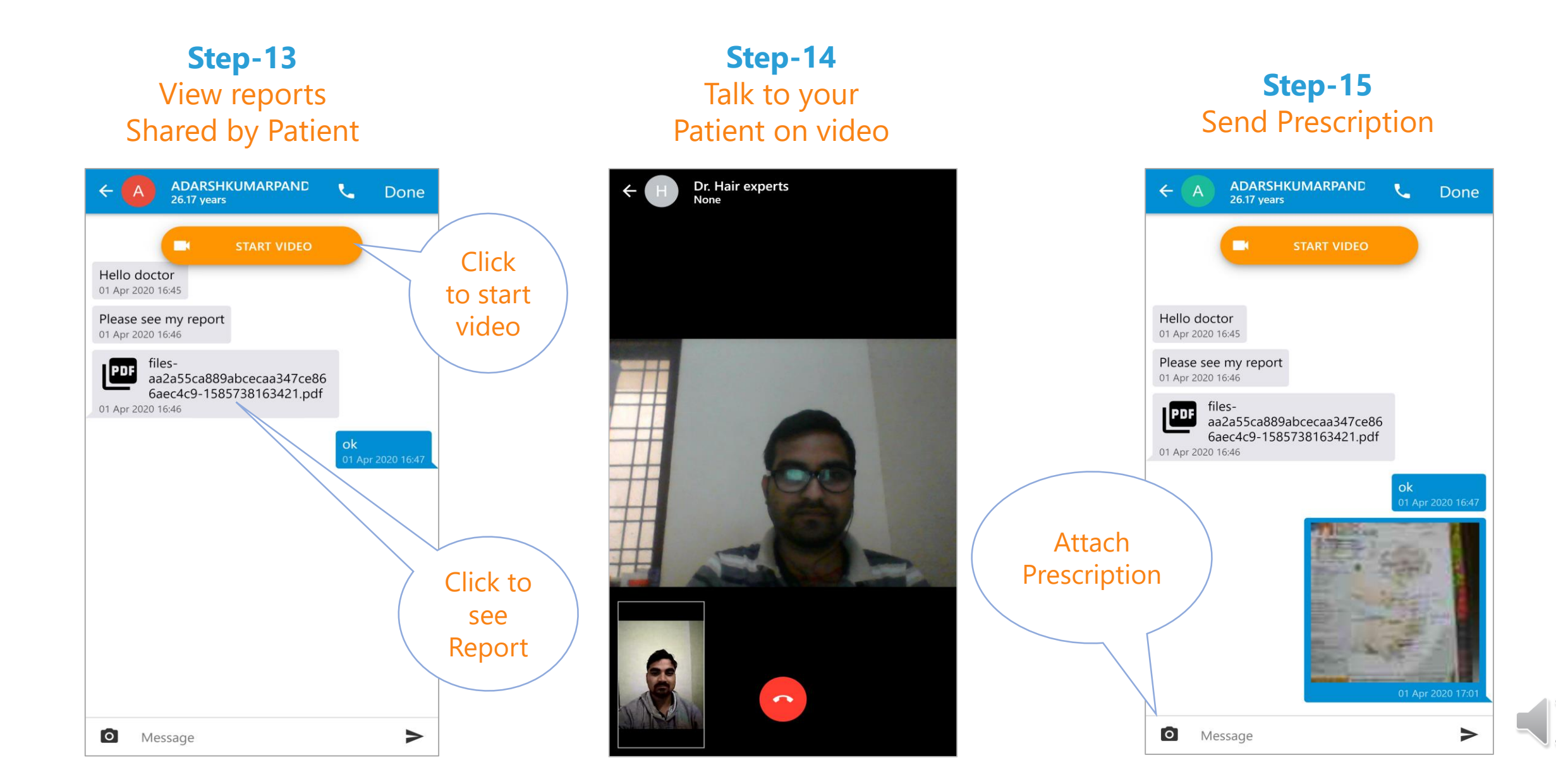